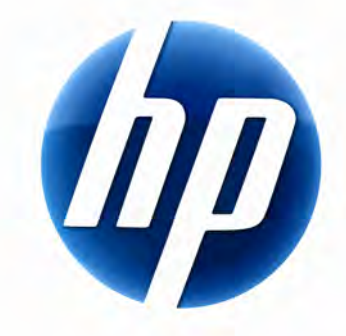

# БЕЗЖИЧНА КЛАВИАТУРА НР ELITE ЗА НАСТОЛЕН КОМПЮТЪР РЪКОВОДСТВО ЗА ПОТРЕБИТЕЛЯ

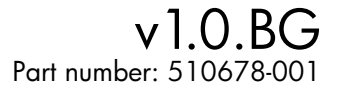

## Съдържание

| Инсталиране и деинсталиране     | 1   |
|---------------------------------|-----|
| Индикатори за ниво на батериите | . 1 |
| Функции на компютъра TouchSmart | 2   |
| Откриване на неизправности      | 2   |

## Инсталиране и деинсталиране

#### Инсталиране на Безжична клавиатура НР Elite за настолен компютър

- 1 Вкарайте приемника в свободен USB порт.
- 2 Вкарайте съпровождащия Безжичната клавиатура HP Elite за настолен компютър компакт диск в CD/DVDустройството. Инсталирането започва автоматично и създава папката HP Wireless Elite Keyboard (Безжична клавиатура HP Elite за настолен компютър) в All Programs (Всички програми). Тази папка съдържа следното:

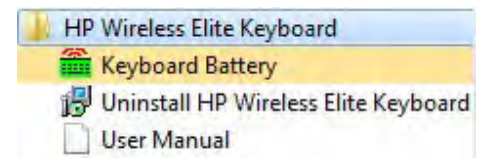

## Деинсталиране на Безжична клавиатура НР Elite за настолен компютър

- 1 Щракнете върху Start (Старт) > All Programs (Всички програми) > HP Wireless Elite Keyboard (Безжична клавиатура HP Elite) > Uninstall HP Wireless Elite Keyboard (Деинсталирай Безжичната клавиатура за настолен компютър).
- 2 Следвайте инструкциите върху екрана.

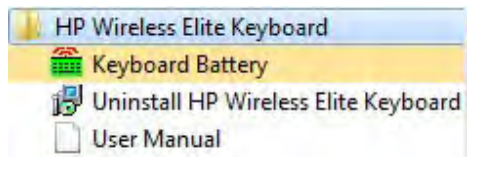

## Индикатори за ниво на батериите

#### Извеждане на екрана на Индикатора за ниво на батериите

• Щракнете върху Start (Старт) > All Programs (Всички програми) > HP Wireless Elite Keyboard (Безжична клавиатура HP Elite) > Keyboard Battery (Батерия на клавиатурата)

В системната част на лентата със задачи на Windows (долната дясна част на екрана) се появява иконата Батерия на клавиатурата.

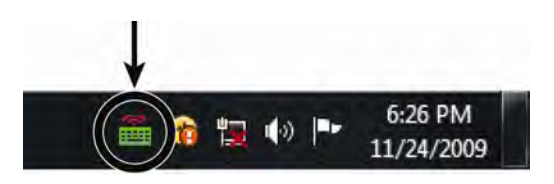

Следващите икони ви показват кога да смените батерията на клавиатурата:

70%~100% (Зелено) 40%~70% (Жълто)

0%~40% (Червено)

#### ЗАБЕЛЕЖКИ:

- Когато вкарате приемника, иконата Индикатор на батерията се появява отново, ако е разрешена по-рано.
- За да актуализирате Индикатора за ниво на батерията, натиснете Fn+клавиш Интервал.
- За смяна на цвета на иконата индикатор на батерията са необходими най-малко 10 минути.

#### Скриване на Индикатора за ниво на батерията

• Щракнете с десния бутон върху иконата Батерия на клавиатурата в системната част на лентата със задачи на Windows и изберете Hide HP Wireless Elite Keyboard (Скрий Безжичната клавиатура HP Elite за настолен компютър).

| Remaining: 100 % |
|------------------|
|                  |
|                  |

**ЗАБЕЛЕЖКА:** Ако извадите приемника, индикаторът за ниво на батерията в системната част на лентата със задачи на Windows (ако е разрешен по-рано) и бързата връзка за батерията в All Programs (Всички програми) се скриват.

## Функции на компютъра TouchSmart

Клавишите Fn+F9, Fn+F10 и Fn+F11 действат само в компютъра TouchSmart и функциите по подразбиране са съвместими само със серията компютри TouchSmart на HP.

За достъп до OSD (Дисплей на екрана) за тези клавиши натиснете Fn+F9, Fn+F10 или Fn+F11, в зависимост от това кой клавиш искате да се покаже.

### Откриване на неизправности

- Не мога да открия иконата Батерия на клавиатурата в системната част на лентата със задачи на Windows и в папката Безжична клавиатура HP Elite за настолен компютър.
  - Рестартирайте компютъра.
- Зная, че батерията ми е изтощена, но иконата Батерия на клавиатурата в системната част на лентата със задачи на Windows и в папката Безжична клавиатура HP Elite за настолен компютър не показва правилния цвят.
  - За смяна на цвета на иконата индикатор на батерията са необходими най-малко 10 минути.
- Функционалните клавиши Fn+F9, Fn+F10 и Fn+F11 не действат на моя компютър.
  - Тези клавиши действат само в компютъра TouchSmart.
- След Замяна в процеса на работа/Горещо включване не мога да намеря иконата Батерия на клавиатурата в системната част на лентата със задачи на Windows.
  - Изчакайте около 30 секунди.
  - Щракнете върху Start (Старт) > All Programs (Всички програми) > HP Wireless Elite Keyboard (Безжична клавиатура HP Elite) > Keyboard Battery (Батерия на клавиатурата).